# SurveyMonkey Connector

- Register Your App
- The Registration Process
- Download the SurveyMonkey Connector
- Import the SurveyMonkey Connector
- Create a SurveyMonkey Connection
- Delete the SurveyMonkey Connector

You can download the SurveyMonkey connector from Yellowfin's Marketplace to connect to your SurveyMonkey account. This section shows you how to download this connector and install it to your instance of Yellowfin.

The user performing these steps must possess administrative rights that allow them to create a new data source connection.

## **Register Your App**

∕∄\

You will need to register your app on SurveyMonkey before you can use this connection. It is also mandatory that you make this app a **public** one and include the following scopes:

- View Surveys
- View Users
- View Collectors
- View Contacts
- View Responses
- View Response Details

This is the data that will be extracted from SurveyMonkey and streamed into Yellowfin. You can see the list of all the required scopes by navigating to the settings page on SurveyMonkey:

Home > My Apps > Settings button (of your public app) > scroll down to the Scopes panel

| 0001-20                                                                                                    | SCOPES                   |               |  |  |  |
|----------------------------------------------------------------------------------------------------|--------------------------|---------------|--|--|--|
| Set the scope requirements for your application. Scopes allow your application to access resources on behalf<br>of users. If a scope is required, users must approve it for OAuth to succeed. If a scope is optional, users do<br>not need to approve it for OAuth to succeed, but your application will not be able to access resources<br>controlled by scopes that aren't approved. If your application uses scopes that require a paid SurveyMonkey<br>plan, users will need a paid plan to use your application. Read more about scopes.<br>NOTE: If you change scopes for your application you will need to re-authenticate all users to access new<br>scopes. |                          |               |  |  |  |
| A                                                                                                    | View Surveys             | Required      |  |  |  |
|                                                                                                    | View Users               | Required      |  |  |  |
|                                                                                                    | View Collectors          | Required      |  |  |  |
|                                                                                                    | View Contacts            | Required      |  |  |  |
|                                                                                                    | View Responses           | Required      |  |  |  |
|                                                                                                    | View Response Details    | Required      |  |  |  |
| 0                                                                                                    | Create/Modify Surveys    | Not Requested |  |  |  |
| 0                                                                                                    | View Groups              | Not Requested |  |  |  |
| 0                                                                                                    | Create/Modify Collectors | Not Requested |  |  |  |
| 0                                                                                                    | Create/Modify Contacts   | Not Requested |  |  |  |
| 0                                                                                                    | View Library Assets      | Not Requested |  |  |  |
| 0                                                                                                    | Create/Modify Webhooks   | Not Requested |  |  |  |
| 0                                                                                                    | View Webhooks            | Not Requested |  |  |  |
| 0                                                                                                    | Create/Modify Responses  | Not Requested |  |  |  |
|                                                                                                    |                          | Update Scopes |  |  |  |

#### **The Registration Process**

Click below to see how to register your app on SurveyMonkey.

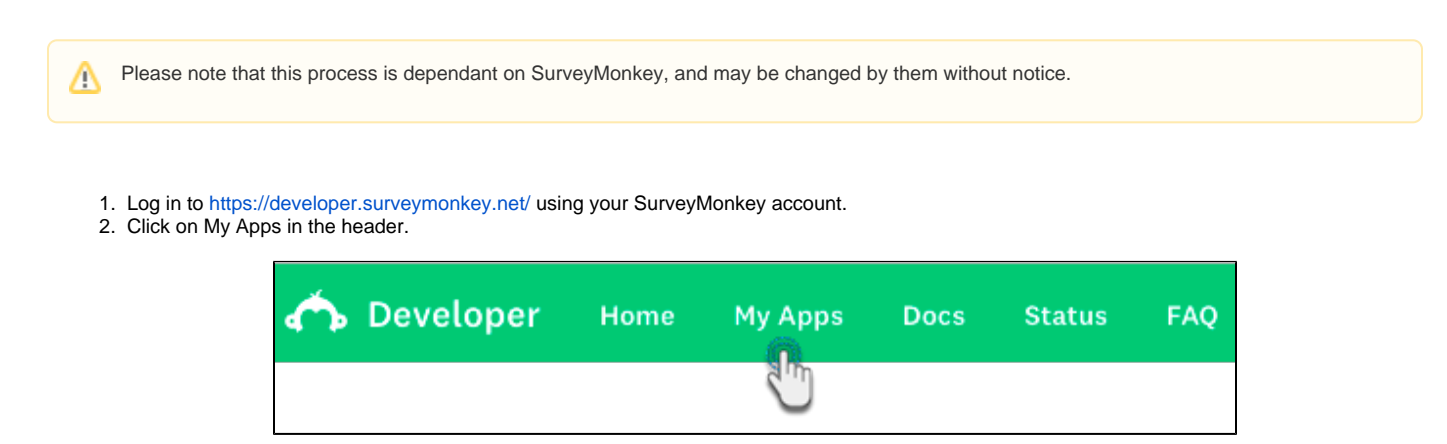

3. Then click on the Add a New App button.

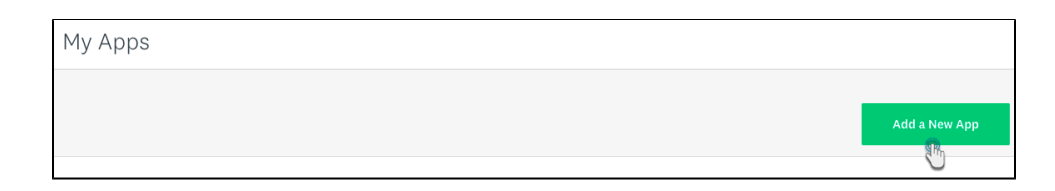

- 4. Enter a name for your app in the popup, and choose the option to make the app a public one.5. Then click on the Create App button.

| APP CREATION                                                                                                    | ×                         |
|----------------------------------------------------------------------------------------------------|---------------------------|
| App Nickname                                                                                                    | REQUIRED                  |
| DataAnalyzer                                                                                                    |                           |
| <ul> <li>Build a public app for the App Directory</li> <li>Build a prive app for you and your team</li> <li>By clicking 'Create App', you agree to the SurveyMonkey API Developer Terms.</li> </ul> |                           |
|                                                                                                    | Create App                |
|                                                                                                    | <sup>2</sup> <sup>m</sup> |

6. Once the app is registered, you will be taken to its overview page.7. Click on the Settings tab.

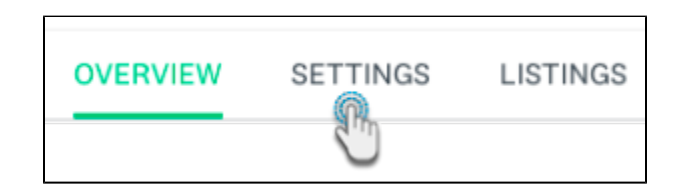

- 8. Scroll down to the scopes section and click on the following scopes:
  View Surveys
  View Users
  View Users

  - View Collectors
    View Contacts
  - View Responses
  - View Response Details

9. Then click on the Update Scopes button.

| Scopes                                        |                                                                                                    |               |           |                         |               |  |  |
|-----------------------------------------------|----------------------------------------------------------------------------------------------------|---------------|-----------|-------------------------|---------------|--|--|
| Set the s<br>OAuth to<br>scopes t<br>about so | Set the scope requirements for your application. Scopes allow your application to access resources on behalf of users. If a scope is required, users must approve it for OAuth to succeed. If a scope is optional, users do not need to approve it for OAuth to succeed, but your application will not be able to access resources controlled by scopes that aren't approved. If your application uses scopes that require a paid SurveyMonkey plan, users will need a paid plan to use your application. Read more about scopes. |               |           |                         |               |  |  |
| ©                                             | Create/Modify Surveys                                                                                                    | Not Requested | dadra d   | View Surveys            | Required      |  |  |
| 盘                                             | View Users                                                                                                    | Required      | $\otimes$ | View Groups             | Not Requested |  |  |
| $\otimes$                                     | Create/Modify Collectors                                                                                                    | Not Requested | ₽         | View Collectors         | Required      |  |  |
| $\otimes$                                     | Create/Modify Contacts                                                                                                    | Not Requested | ₽         | View Contacts           | Required      |  |  |
| $\otimes$                                     | View Library Assets                                                                                                    | Not Requested | $\otimes$ | Create/Modify Webhooks  | Not Requested |  |  |
| $\otimes$                                     | View Webhooks                                                                                                    | Not Requested | $\otimes$ | Create/Modify Responses | Not Requested |  |  |
| 盘                                             | View Responses                                                                                                    | Required      | ₿         | View Response Details   | Required      |  |  |
|                                               |                                                                                                    |               |           |                         | Update Scopes |  |  |

## Download the SurveyMonkey Connector

You can download the SurveyMonkey connector from Yellowfin's marketplace:

- Log in to Yellowfin's Marketplace
   Click on the option for Connectors

| Yellow     | v <mark>f</mark> in |                   | Platform         | Contact Suppo | rt Marketplace | Login<br>Company |              |  |
|------------|---------------------|-------------------|------------------|---------------|----------------|------------------|--------------|--|
|            | Marke               | tplace            |                  |               |                |                  |              |  |
| ••         | 180                 | <                 |                  |               |                | 1                |              |  |
| Connectors | GeoPacks            | Storyboard Themes | Prebuilt Content | Formatte      | rs             | Style Sheets     | All Products |  |

- Choose SurveyMonkey from the selection of connectors available on Yellowfin
   When this connector option expands, click on the Download button. (If you see the *Login to Download* button instead, you will first need to log in to the Marketplace to continue)

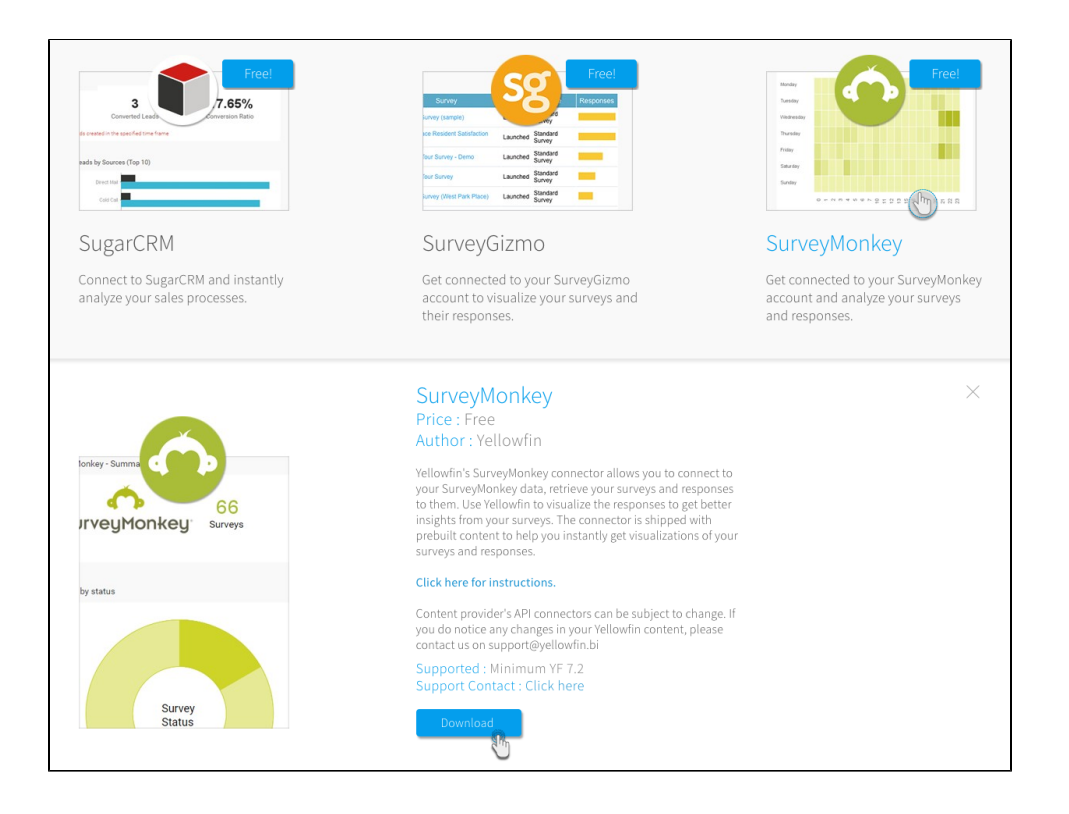

5. The SurveyMonkey connector file should now be downloaded

### Import the SurveyMonkey Connector

Here's how to upload the SurveyMonkey connector to Yellowfin:

A Ensure that you have an active SurveyMonkey account. You will need to obtain a few configuration details from this account.

- 1. Click on the Create icon after logging in to Yellowfin
- 2. Select the Data Source option

| ×             |
|---------------|
| Create        |
| Report        |
| Dashboard Tab |
| View          |
| Data Source 🕋 |
| Storyboard    |
| Discussion    |
| Task          |

3. At the bottom of the new connection screen, click on the upload new link

| New Connection                              | $\times$ |
|---------------------------------------------|----------|
| Select your data source                     |          |
|                                             |          |
| Database Cube JNDI CSV                      |          |
| Or choose a platform                        |          |
|                                             |          |
| Reporting Json Data                         |          |
|                                             |          |
|                                             |          |
|                                             |          |
|                                             |          |
| Not here? Search marketplace or upload new. |          |

Note: You can also upload a new connector by following this Yellowfin path: Administration > Admin Console > Data Sources > Add

- <u>لا</u>
- 4. In the new connection popup, either drag and drop the SurveyMonkey connector file you downloaded from the marketplace, or click on the Browse Files link to browse and select the fileOnce the file has been successfully uploaded, click on the Connect Platform button

| New Co                        | nnection                          |                                             |                  | >            |
|-------------------------------|-----------------------------------|---------------------------------------------|------------------|--------------|
|                               |                                   |                                             |                  |              |
| Marke                         | tplace                            | Connect Platform                            | Create View      | Analyze      |
| Ĩ                             | File<br>conn                      | Uploaded Successf<br>ector-SurveyMonkey.yfp | fully            | + Add more   |
| Name                          | Name                              |                                             | connector-Survey | /Monkey.yfp  |
| Descri<br>Give yo<br>others f | ption<br>ur view a grea<br>înd it | at description to help                      |                  |              |
| e                             | surveymo                          | nkey.jar                                    |                  | ×            |
| e                             | content.xr                        | nl                                          |                  | ×            |
| e                             | commons                           | -logging-1.1.1.jar                          |                  | ×            |
| e                             | commons-httpclient-3.1.jar        |                                             |                  | ×            |
|                               | commons                           | -codec-1.10.jar                             |                  | ×            |
|                               |                                   | Connect F                                   | Platform         | $\checkmark$ |

6. Now you can create a SurveyMonkey connection, as explained in the following section.

## Create a SurveyMonkey Connection

Next, you can continue by providing details of your SurveyMonkey account.

- Either continue on from the previous step, or navigate through to Create New menu > Data Source to use the SurveyMonkey connector
   Then click on the new SurveyMonkey connector

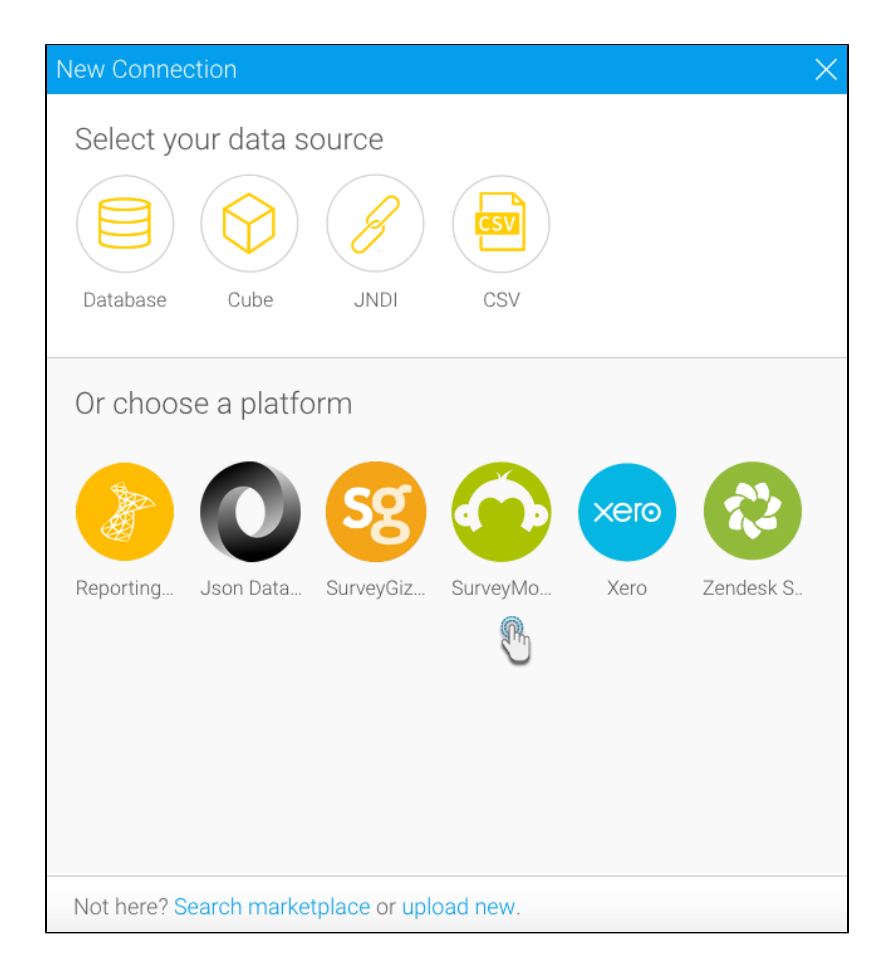

3. The following connection setting screen will appear

| New Connection               | X                                                                                                    |
|------------------------------|----------------------------------------------------------------------------------------------------|
| Connection Setti Create View | Analyze                                                                                                    |
|                              | Analyze                                                                                                    |
| Name:                        |                                                                                                    |
| Description:                 |                                                                                                    |
| Connection Instructions:     | <ol> <li>Provide access token obtained<br/>from SurveyMonkey.</li> <li>Provide api key obtained from<br/>SurveyMonkey</li> <li>Click on Validate Token,<br/>If API KEY and Acess Token are valid<br/>then user name will be populated</li> <li>Select time interval for historical<br/>data retrieval</li> </ol> |
| Authentication:              | <ul> <li>New Authentication</li> <li>Old Authentication</li> </ul>                                                                                                    |
| 1. Provide Access Token:     |                                                                                                    |
| 3. Validate Access Token:    | Validate Token                                                                                                    |
| 4. User Name:                |                                                                                                    |
| 5. Select Time Interval:     | 90 Days                                                                                                    |
| User Timezone:               | GMT (GMT 0.0)                                                                                                    |
| Launch Pr                    | e-Built Content                                                                                                    |

- 4. Provide a suitable name for your connection
- 5. You can also write a brief description, if required
- 6. Choose whether your SurveyMonkey connection is a new or an old one

For apps registered before 1st November 2016, use the old authentication option; and for those registered on or after 1st November 0 2016, apply the new authentication feature. Apps with the old authentication registration will require an additional value of API keys to be provided.

- Next, access *developer.surveymonkey.net* and log into your account
   Click on My Apps in the header menu
- 9. Now click on the Settings option of the public app you want connected to Yellowfin and obtain the required key(s) from the credentials panel. (See the Register Your App section above, to make sure all the requirements are met.)

| <b>🏠 SurveyMonkey</b> ° Developers<br>Home <b>My Appe</b> Docs Status FAQ                 | YellowfinBl +   |
|-------------------------------------------------------------------------------------------|-----------------|
| My Apps                                                                                   | + Add New App   |
| Yellowfin BI<br>Number of Installed Users: 2<br>API Calls today: 0                        | PUBLIC DEPLOYED |
| Overview Settings     Listings                                                            | More Info       |
| Yellowfin Private App           Number of Installed Users: 2           API Calls today: 0 | DISABLED        |
| Overview 🌣 Settings 上 Listings                                                            | \$ More Info    |

10. If your app has a new authentication, you will need to copy just the access token; however for apps with old authentication, you will need the API key along with the access token

| CREDENTIALS                                | O REFR         | ESH CLIENT |
|--------------------------------------------|----------------|------------|
| Client ID<br>sm_YellowfinBl                |                |            |
| API Key<br>f2:                             |                |            |
| Secret                                     |                | show       |
| Access Token                               |                |            |
| ea<br>Ph                                   | v4-            |            |
| Quota Limits<br>25000 / day : 900 / minute | C <sup>m</sup> |            |
| Daily Quota Usage                          |                |            |
|                                            |                | 0 / 25000  |

- Return to your Yellowfin instance and paste the key(s) into the required field(s)
   Click Validate Token
   Once successfully validated, your account name should appear in the form
   Select time interval to establish a limit for streaming previous data into Yellowfin
   Choose your preferred time zone to set the responses and comments received on your account to that time
   Now you may perform the following additional tasks on this connection, although you are not required to: (Click on the menu button besides the Launch Pre-Built Content button to make a list of actions appear)

|                      | Advanced Connection Editor |
|----------------------|----------------------------|
|                      | Test Connection            |
|                      | Create View                |
|                      | Launch Pre-Built Content   |
|                      | Save & Close               |
|                      | Cancel                     |
| Launch Pre-Built Cor | htent                      |
|                      |                            |

- Advanced Connection Editor: This will take you to the Data Source page in the Admin Console and allow you to edit all the advanced options available for your data source.
- Test Connection: This option lets you test out your SurveyMonkey connection settings to ensure that you can connect to your data source
- Create View: This re-directs you to the view creation screen.
- Launch Pre-Built Content: This allows you to install any pre-built content that may come with the connector.
- Save & Close: Use this action to save your connection details and return to the previous screen, closing the connection popup.
- Cancel: This closes the connection window without saving any details.
- 17. We will proceed by clicking on the Launch Pre-Built Content button
- You will get redirected to Yellowfin's browse screen with the new SurveyMonkey dashboard present there. (Note: You might need to search for this dashboard, if its thumbnail cannot be seen right away)

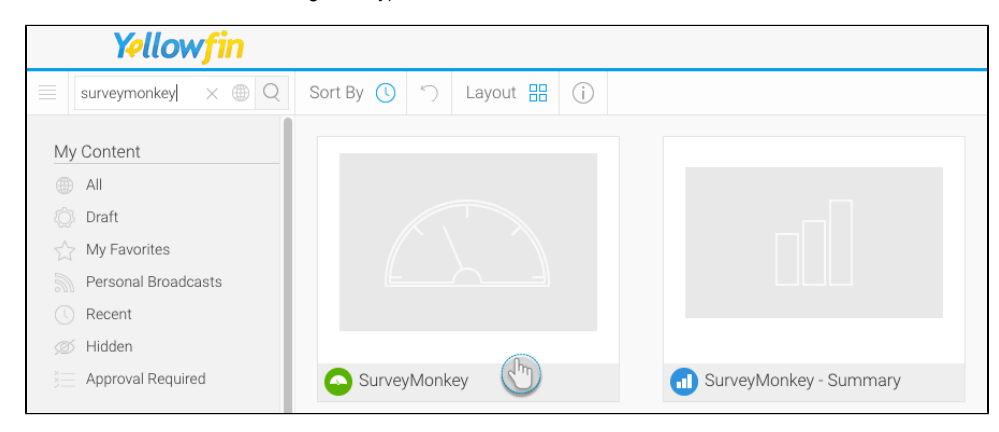

19. If you access this dashboard, you will be able to view your SurveyMonkey app data through Yellowfin (as shown in the example below)

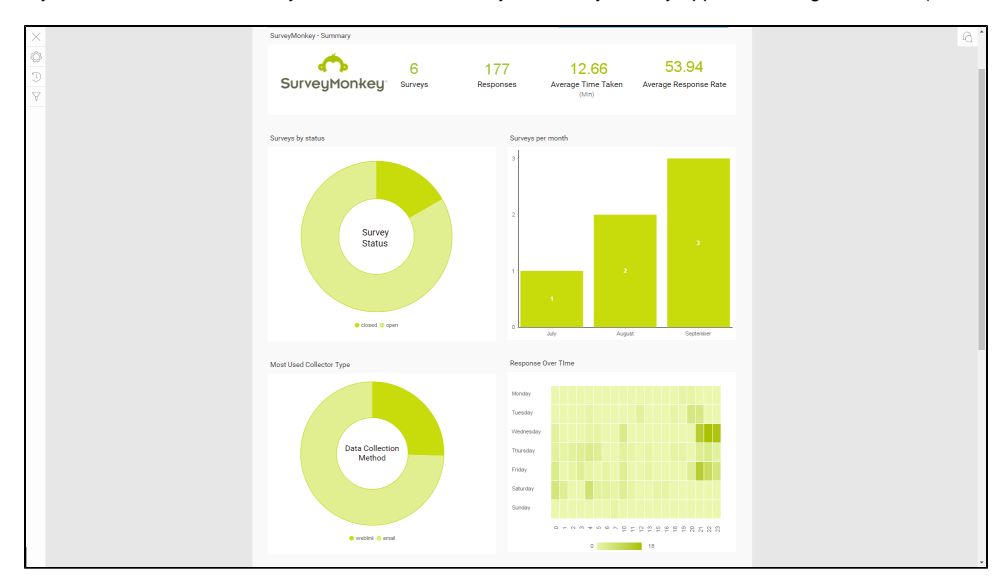

### Delete the SurveyMonkey Connector

You can delete the SurveyMonkey connector from your Yellowfin instance by following these simple steps below.

- Navigate to left side menu > Administration > Admin Console
   From the options listed on the right side, click on Plugin Management under Administration

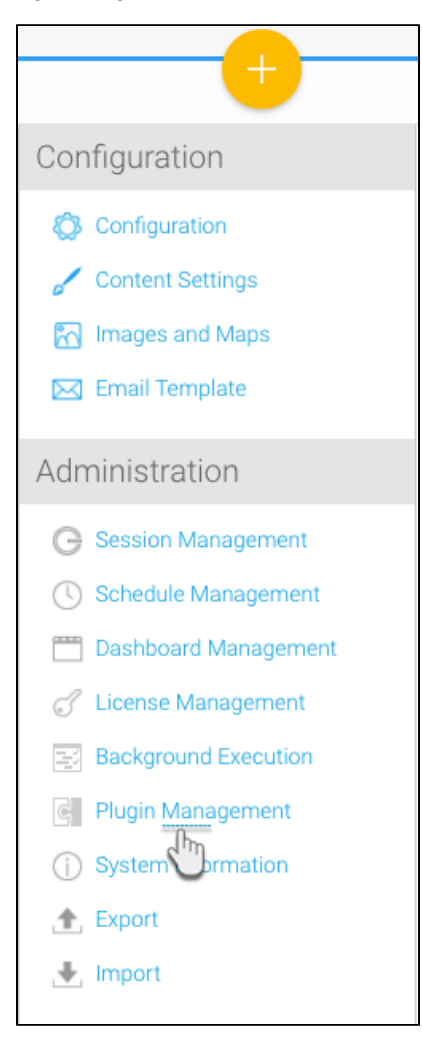

- At the Plugin Management page, select the checkbox for the SurveyMonkey connector
   Then click on the delete button on the bottom right

|       |                     | Name                                        | Description          | Туре        |
|-------|---------------------|---------------------------------------------|----------------------|-------------|
|       | ø                   | connector-surveygizmo.yfp                   |                      | PLUGIN      |
|       | ø                   | connector-xero.yfp                          |                      | PLUGIN      |
|       | ø                   | connector-zendesk.yfp                       |                      | PLUGIN      |
|       |                     | connector-SurveyMonkey (2).yfp              |                      | PLUGIN      |
| B     | mmon                | s-httpclient-3.1.jar                        |                      |             |
| SI    | irveymo<br>om.hof.s | nkey.jar<br>:urveyMonkey.SurveyMonkeyData\$ | Source (Third Party) |             |
| C     | ontent.x            | ml                                          |                      |             |
| C     | mmon                | s-codec-1.10.jar                            |                      |             |
| js    | on-2016             | 0212.jar                                    |                      |             |
| C     | mmon                | s-logging-1.1.1.jar                         |                      |             |
|       |                     |                                             |                      | Edit Delete |
|       |                     | connector-json.yfp                          |                      | PLUGIN      |
| Selec | t All / D           | eselect All                                 |                      | Add Delete  |

5. Choose OK when the confirmation dialogue box appears

| Are you sure you want to delete                                     |
|---------------------------------------------------------------------|
| this group? Contents associated<br>to this group will stop working. |
| Ok Cancel                                                           |
|                                                                     |

6. Your SurveyMonkey connector would be removed from the system